# Banner Human Resources Electronic Approvals Training Workbook

Release 8.1 - September 2008 Updated 9/26/08

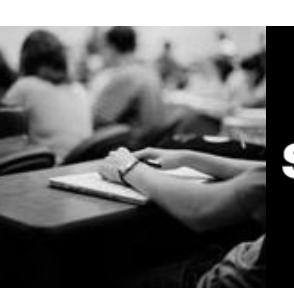

SUNGARD HIGHER EDUCATION

What can we help you achieve?

SunGard Higher Education 4 Country View Road Malvern, Pennsylvania 19355 United States of America (800) 522 - 4827

Customer Support Center website http://connect.sungardhe.com

Distribution Services e-mail address distserv@sungardhe.com

#### Other services

In preparing and providing this publication, SunGard Higher Education is not rendering legal, accounting, or other similar professional services. SunGard Higher Education makes no claims that an institution's use of this publication or the software for which it is provided will insure compliance with applicable federal or state laws, rules, or regulations. Each organization should seek legal, accounting and other similar professional services from competent providers of the organization's own choosing.

#### Trademark

Without limitation, SunGard, the SunGard logo, Banner, Campus Pipeline, Luminis, PowerCAMPUS, Matrix, and Plus are trademarks or registered trademarks of SunGard Data Systems Inc. or its subsidiaries in the U.S. and other countries. Third-party names and marks referenced herein are trademarks or registered trademarks of their respective owners.

#### **Revision History Log**

| Publication Date | Summary                                                            |
|------------------|--------------------------------------------------------------------|
| 4/30/08          | New version that supports Banner 8.0 Human Resources software.     |
| 9/26/08          | Revised version that supports Banner 8.1 Human Resources software. |

#### Notice of rights

Copyright © SunGard Higher Education 2004-8. This document is proprietary and confidential information of SunGard Higher Education Inc. and is not to be copied, reproduced, lent, displayed or distributed, nor used for any purpose other than that for which it is specifically provided without the express written permission of SunGard Higher Education Inc.

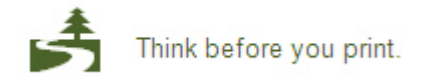

# Table of Contents

| Introduction                                                        |
|---------------------------------------------------------------------|
| Process Introduction                                                |
| Set LIn 8                                                           |
| Rule and Validation Codes that Control Electronic Approvals         |
| Flectronic Approval Installation 11                                 |
| Approval Types                                                      |
| Approval Categories                                                 |
| Approval Level, Usage, Proxy, and Routing                           |
| Self Check                                                          |
| Answer Key                                                          |
| Devide Devidence                                                    |
| Dreases Introduction                                                |
| Process millioduction                                               |
| Creating and Approving New Hire Transactions                        |
| Adding an Additional Default Earnings Code                          |
| Adding a Second Job to a Current Employee                           |
| Viewing Electronic Approvals Messages                               |
| Approving a Transaction                                             |
| Disapproving a Transaction                                          |
| Returning a Transaction for Correction62                            |
| Applying Transactions through the Electronic Personnel Action Form  |
| Applying Transactions through the Electronic Approvals Summary Form |
| Other Topics73                                                      |
| Self Check74                                                        |
| Answer Key76                                                        |
| Appendix                                                            |
| Terminology                                                         |
| Forms Job Aid                                                       |

# Introduction

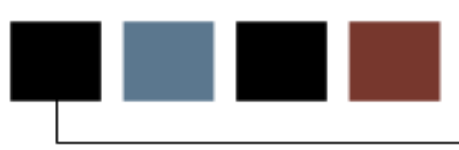

#### Course goal

The goal of this course is to provide you with the knowledge and practice to create an electronic personnel form, initiate routing through an approval queue, and apply the transaction to the database.

The workbook is divided into these sections:

- Introduction
- Set Up
- Day-to-Day Operations

#### **Course objectives**

In this course you will learn how to

- establish codes for approval category, type, and level to be used on the Electronic Personnel Action Form (NOAEPAF)
- describe the design of the Electronic Personnel Action Form (NOAEPAF)
- complete the Electronic Personnel Action Form (NOAEPAF)
- respond to messages that alert a user to transactions he or she must take action on
- take required action for a NOAEPAF using the Electronic Approval Summary Form (NOAAPSM)
- route and approve and apply an electronic personnel transaction.

#### Intended audience

Human Resources Office Administrators and Staff.

#### **Prerequisites**

To complete this course, you should have

- completed the Education Practices computer-based training (CBT) tutorial *Banner 8 Fundamentals*, or have equivalent experience navigating in Banner
- administrative rights to create and perform the necessary set up in Banner
- completed the *Human Resources Overview* training workbook
- appropriate form level security to create the rules and set the validation codes as well as apply the data within Banner
- completed the *Human Resources Biographic Demographic* training workbook.

#### Introduction

The Electronic Approvals module is designed to accommodate a more efficient approval signature process for centralized and decentralized Human Resource operations and supports the movement towards a paperless office. An electronic personnel action form within Banner, is an electronic venue to process any action that would apply information to the NBAJOBS or PEAEMPL forms.

The forms and reports were developed to

- enter the action for approval
- define the necessary approval hierarchy
- track items through the approval process
- provide an audit trail of all approval/disapproval history.

#### **Flow diagram**

This diagram highlights the processes used to approve employee information electronically within the overall Human Resources process.

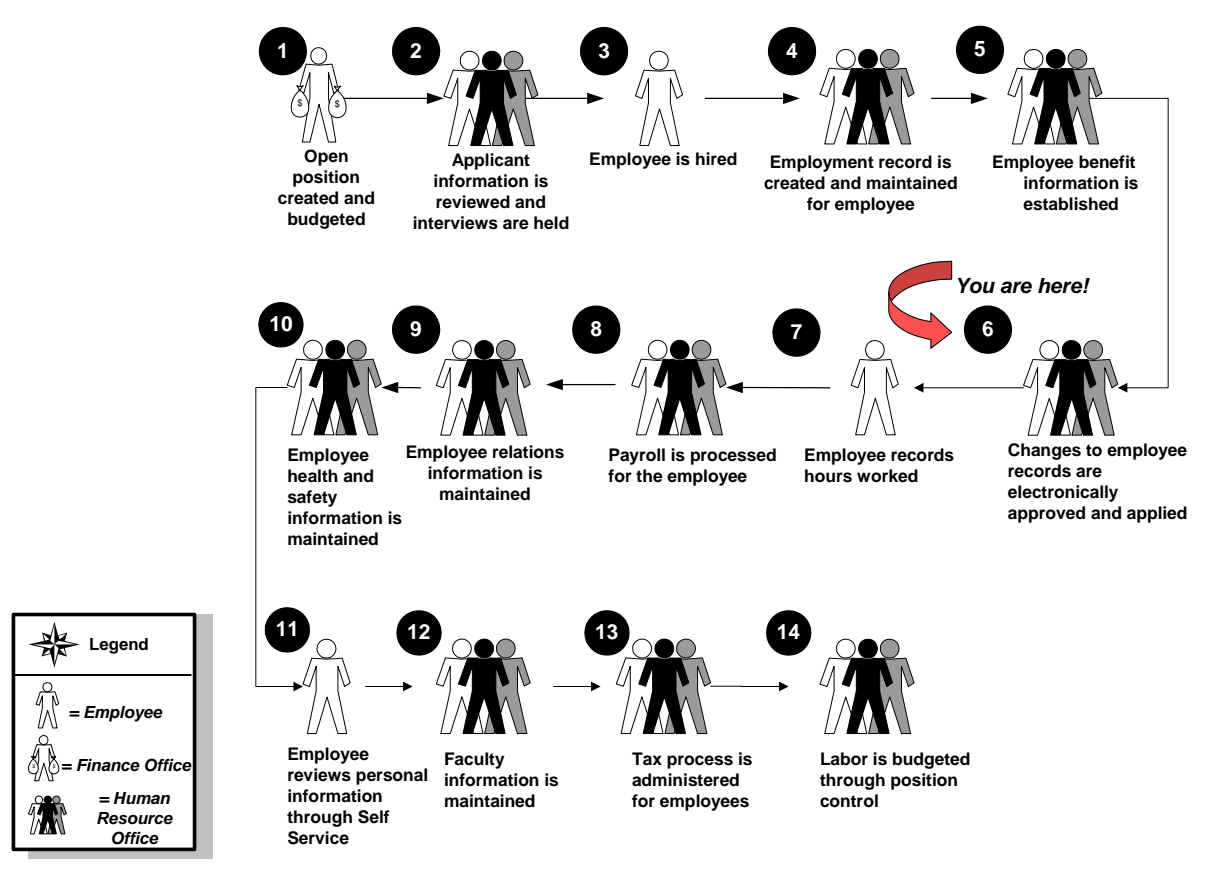

#### About the process

- A Department completes a Personnel Action Form (PAF) regarding an employment change that requires action.
- The PAF is routed through the established approval queue.
- Upon approval, Human Resources records and applies the transaction.

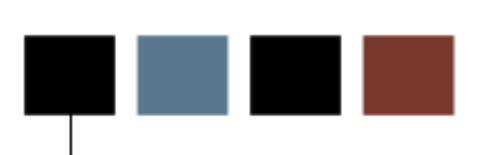

#### **Section goal**

Set Up

The goal of this section is to outline the set-up process and detail the procedures to set-up your Banner system to create an electronic personnel action form, initiate routing through an approval queue, and apply the transaction to the database at your institution.

#### **Objectives**

In this section you will learn how to

- establish codes for approval category, type, and level to be used on the Electronic Personnel Action Form (NOAEPAF)
- describe the design of the Electronic Personnel Action Form (NOAEPAF).

## **Rule and Validation Codes that Control Electronic Approvals**

#### **EPAF Overview**

An electronic approval is a venue to decentralize (or internalize) the entry of personnel information within Banner. The personnel action would then go through an approval process and if approved, then sent on to an administrator to be applied to the database.

#### Introduction

Before Banner can process Electronic Approvals in the system, there are several codes and rules that need to be set up or created.

#### Types of rule and validation forms needed

These forms are used to set the rules and parameters in Banner for electronic approval data.

| Form Description                                  | Banner Name |  |  |  |
|---------------------------------------------------|-------------|--|--|--|
| Validation Forms                                  |             |  |  |  |
| Electronic Approval Category Code Validation Form | NTVACAT     |  |  |  |
| Electronic Approval Type Code Validation Form     | NTVAPTY     |  |  |  |
| Rule Forms                                        |             |  |  |  |
| Electronic Approval Category Rule Form            | NTRACAT     |  |  |  |
| Electronic Approval Level Rule Form               | NTRALVL     |  |  |  |
| Electronic Approval Type Rule Form                | NTRAPTY     |  |  |  |
| Electronic Approval Usage Rule Form               | NTRAUSG     |  |  |  |
| Position Control Installation Rule Form           | NTRINST     |  |  |  |
| Electronic Approval Proxy Rule Form               | NTRPROX     |  |  |  |

| Electronic Approval Routing Rule Form | NTRROUT |
|---------------------------------------|---------|
| Routing Queue Rule Form               | NTRRQUE |

# Electronic Approval Installation

#### Purpose

The Position Control Installation Rule Form (NTRINST) accommodates the usage of Electronic Approval functionality.

| Position Control Installation Rules NTRIN | IST 8.1 (\$10b80) 0000000000000000000000000000000000 |
|-------------------------------------------|------------------------------------------------------|
|                                           |                                                      |
| Base Rules Electronic Approval            | Salary Planner                                       |
|                                           |                                                      |
| Processing Rules                          |                                                      |
| Electronic Approvals                      |                                                      |
| Display Alternate Logon Verification      | Form                                                 |
| 🗹 Proxy Assumes Superuser Capabilitio     | es                                                   |
| 🗆 Reject Transactions with Warnings D     | )uring Mass Apply                                    |
| Do Not Submit Transactions with Onl       | ly Warning Messages                                  |
| Common Matching Source for EPAFs:         | HR_ONLINE_MATCH1 Julie's HR common match test        |
|                                           |                                                      |
|                                           |                                                      |
| Self-Service                              |                                                      |
| Use Approval Groups                       |                                                      |
| Months to Access Self-Service EPAFs:      | 5                                                    |
| Display Alert Flag:                       | 5                                                    |
|                                           |                                                      |
|                                           |                                                      |
|                                           |                                                      |
|                                           |                                                      |
|                                           |                                                      |
|                                           |                                                      |
|                                           |                                                      |
|                                           |                                                      |
|                                           |                                                      |
|                                           |                                                      |
|                                           |                                                      |

Follow these steps to complete the process.

- 1. Access the Position Control Installation Rule Form (NTRINST).
- 2. Click the **Electronic Approvals** checkbox.
- 3. Click the **Display Alternate Logon Verification Form** checkbox if you want the users to re-enter their Oracle ID.
- 4. Click the "Proxy" Assumes Superuser Capabilities checkbox.
- Click the Reject Transactions with Warnings During Mass Apply checkbox if you want Banner to not allow submission of transactions that generate warning messages

Example: "Jobs salary exceeds position budget" or "Employee's FTE is greater than 1".

6. Click the **Do Not Submit Transactions with Only Warning Messages** checkbox if you would like the system to display the warning messages generated by Banner during the submission of a PAF.

Note: If an error exists when a transaction is submitted, the system rejects the transaction unless the checkbox is marked.

- 7. Click the **Save** icon.
- 8. Click the **Exit** icon.

# Approval Types

#### **Purpose**

The Electronic Approval Type Code Validation Form (NTVAPTY) is used to establish Approval Types that represent the most basic type of action such as establishing a new job assignment or terminating an existing job assignment.

| Approval<br>ype Code | Description                  | Self-Service Description | Activity<br>Date |
|----------------------|------------------------------|--------------------------|------------------|
| 1NEW                 | 1 New Approval Category      |                          | 26-JUL-2004      |
| AAACR                | Addtional Comp-Repeat        |                          | 20-AUG-1998      |
| ADDJOB               | Another new job              |                          | 16-MAR-2004      |
| ADJEND               | end job - pace               |                          | 24-JUL-2007      |
| AOCF12               | Idaho Test                   |                          | 24-SEP-1998      |
| ARKEAR               | Arkansas Earnings            |                          | 08-APR-2002      |
| ATYP1                | Employee Info (acat ONEPAY ) |                          | 19-AUG-2003      |
| ATYP2                | Job Info (acat ONEPAY )      |                          | 19-AUG-2003      |
| АТҮРЗ                | Earn Info (acat ONEPAY )     |                          | 19-AUG-2003      |
| ATYP4                | JLBD Info (acat ONEPAY )     |                          | 19-AUG-2003      |
| ATYP5                | End Job Info (acat ONEPAY )  |                          | 19-AUG-2003      |
| CINDY                | cindy                        |                          | 19-AUG-2002      |
| CREATE               | Create Employee              |                          | 10-JUL-1997      |
| DREXLD               | Drexel LD Change             |                          | 09-APR-2002      |
| DRXLD2               | Drexel LD Change 2           |                          | 09-APR-2002      |
| EARN                 | Earning Default              | earns default            | 02-OCT-2006      |
| ЕМРЈОВ               | Empl and Job Change          |                          | 25-FEB-2003      |
| EMPLT                | Empl Only Test               |                          | 16-OCT-2002      |
| FIRE                 | Termination Program          |                          | 29-MAY-1998      |
| FUND                 | Labor Distribution           | fund                     | 05-JUN-2007      |
| GMUNW                | GMU 2nd Test                 |                          | 07-FEB-2002      |
| GMUTST               | GMU Test                     |                          | 07-FEB-2002      |

Follow these steps to complete the process.

- 1. Access the Electronic Approval Type Code Validation Form (NTVAPTY).
- 2. Enter a 1- to 6-character approval type code in the **Approval Type Code** field.
- 3. Enter a brief description of your approval type in the **Description** field.
- 4. Click the Save icon.
- 5. Click the **Exit** icon.

#### **Purpose**

The Electronic Approval Type Rule Form (NTRAPTY) is used to establish the rules that tie Banner forms, blocks, and fields to an Approval Type or action. This form will determine the look of the institution's Electronic Personnel Action Form for each site-defined Approval Type.

#### **Banner form**

| 🙀 Electronic A   | pproval Type Rules NTRAPTY | 8.0 (BAN8) 000000000000000 |                               | ۲ (((((((((((((((((((((((((((((((((((( |
|------------------|----------------------------|----------------------------|-------------------------------|----------------------------------------|
| Approval T       | ype: EMPJOB T Empl and Jo  | bb Change                  |                               |                                        |
| Form and<br>Form | d Block<br>Description     | Block                      | Description                   | Update Database<br>Sequence Number     |
| NBAJOBS          | Employee Job Form          | NBRBJOB                    | General Job Information Block | 1.00                                   |
| PEAEMPL          | Employee Form              | PEBEMPL                    | Employee Information Block    | 2.00                                   |

#### **Steps**

Follow these steps to complete the process.

- 1. Access the Electronic Approval Type Rule Form (NTRAPTY).
- 2. Double-click in the **Approval Type** field and select an approval type.
- 3. Perform a **Next Block** function.
- 4. Enter the form name being affected by the processing of the approval type selected in the **Form** field.
- 5. Double-click in the **Block** field and select the block that is being affected by the processing of the selected approval type.

6. Enter the sequence number in the **Update Database Sequence Number** field in which the data changes will be applied online to the database once the Electronic Personnel Action Form (NOAEPAF) has received the final approval.

Hint: When setting up an approval type that has more than one block, think of the functional order in which those forms are viewed/accessed. This will help in defining system update sequence numbers.

Example: When a job is assigned on NBAJOBS, the general job information is updated first (NBRBJOB), followed by the job detail information (NBRJOBS), then the job labor distribution (NBRJLBD), followed by the default earnings (NBREARN).

7. Click the **Save** icon.

#### **Options - Fields Information**

The Fields Information window is used to associate fields with the blocks that are defined and involved in the processing of the approval type.

Hint: Within Banner forms, there are data elements which must be populated. It may prove to be helpful to have the assistance of a technical resource to define fields will not allow a null element (required data elements).

|                        |                     | DAE Dicolay     |          |          |
|------------------------|---------------------|-----------------|----------|----------|
| Field                  | Description         | Sequence Number | Required |          |
|                        |                     |                 |          |          |
| NBRJOBS_EFFECTIVE_DATE | Jobs Effective Date | 1.00            |          | <u> </u> |
| NBRJOBS_DESC           | Title               | 2.00            |          |          |
| PEBEMPL_BCAT_CODE      | Benefit Category    | 3.00            |          |          |
| NBRJOBS_FTE            | FTE                 | 4.00            |          |          |
| NBRJOBS_APPT_PCT       | Appointment Percent | 5.00            |          |          |
| NBRJOBS_REG_RATE       | Regular Rate        | 6.00            |          |          |
|                        |                     |                 |          |          |

Follow these steps to complete the process.

- 1. Select Fields Information from the Options menu.
- 2. Double-click in the **Field** field and select a field name involved in the processing of the selected approval type.
- 3. Enter a number that determines how the fields will display for entry on the Electronic Personnel Action Form (NOAEPAF) in the **PAF Display Sequence Number** field.

Hint: Avoid using consecutive numbers in the display sequence number. Leave spaces in the numbering schema of the PAF display sequence number. If you later choose to came back to change the way items appear on the PAF form, you will have room to move things around without having to restructure the entire PAF

*Example*: 5, 10, 15, 20 etc. instead of 1, 2, 3, 4, 5, etc.

- 4. Click the **Required** checkbox if the field will be required on the PAF.
- 5. Click the **Save** icon.
- 6. Click the **Exit** icon.

# Approval Categories

#### **Purpose**

The Electronic Approval Category Code Form (NTVACAT) is used to create the various categories of approvals that are specific to your institution. This may be specific to each individual function or may encompass multiple types of functions.

| pproval<br>ategory<br>Code | Description                | S        | elf-Service Description | Self Service<br>Display<br>Sequence | Activity<br>Date |
|----------------------------|----------------------------|----------|-------------------------|-------------------------------------|------------------|
| ADDTER                     | Add job and future term it |          |                         |                                     | 16-MAR-2004      |
| ADJEND                     | end job - pace             |          |                         |                                     | 24-JUL-2007      |
| ARKEAR                     | Arkansas Earnings          |          |                         |                                     | 08-APR-2002      |
| CHANGE                     | Salary change              |          |                         |                                     | 12-MAY-1998      |
| CHGFUN                     | Foapal change              | fund     |                         | 7                                   | 05-JUN-2007      |
| CINDY                      | Cindy's                    |          |                         |                                     | 19-AUG-2002      |
| CPFOAT                     | Idaho Test                 |          |                         |                                     | 24-SEP-1998      |
| DREXLD                     | Drexel LD Changes          |          |                         |                                     | 09-APR-2002      |
| DRXLD2                     | Drexel LD 2                |          |                         |                                     | 09-APR-2002      |
| EARN                       | Earn                       | earnings |                         | 3                                   | 02-OCT-2006      |
| ЕМРЈОВ                     | Employee and Job Change    |          |                         |                                     | 25-FEB-2003      |
| EMPLT                      | Employee Test              |          |                         |                                     | 16-0CT-2002      |

Follow these steps to complete the process.

- 1. Access the Electronic Approval Category Code Validation Form (NTVACAT).
- 2. Enter a 1- to 6-character approval category code in the **Approval Category Code** field.
- 3. Enter a brief description of the approval category in the **Description** field.
- 4. Enter a brief description to be used in the self service feature in the **Self-Service Description** field.
- 5. Enter the display sequence number is the **Self-Service Display Sequence** field.
- 6. Click the **Save** icon.
- 7. Click the Exit icon.

#### Purpose

The Electronic Approval Category Rule Form (NTRACAT) is used to establish the rules that tie combinations of Approval Types together so that approvers are approving one entire transaction, the Approval Category.

| g Electronic Approval Cat                               | egory Rules NTRACAT 8.0 (BAN8) 000000000<br>LSJOB 💌 New Job |                                        | ******            | 99999999999 <b>× &gt;</b> |
|---------------------------------------------------------|-------------------------------------------------------------|----------------------------------------|-------------------|---------------------------|
| Associated Appro<br>Approval Type<br>SALARY Salary char | val Types<br>Description                                    | Approval Type Entry<br>Sequence Number | Defaults<br>Exist |                           |
| Mandatory Approv                                        | val Levels                                                  | t and                                  |                   |                           |
|                                                         | Description                                                 |                                        | Approval          |                           |

Follow these steps to complete the process.

- 1. Access the Electronic Approval Category Rule Form (NTRACAT).
- 2. Double-click in the **Approval Category** field and select an approval category.
- 3. Double-click in the **Approval Type** field and select an approval type.
- 4. Enter 1 in the Approval Type Entry Sequence No field.
- 5. Double-click in the Level Code field and enter the level code.

Hint: The selection of approval levels come from the NTRALVL form defined next in the workbook. This must be defined prior to the creation of the approval category. If the routing approvals have not yet been fully defined, use the SUPER (superuser level) for the time being. Once the routing queues have been fully defined, come back to this form to formalize the definite routing queue.

- 6. Select *Approval*, *FYI*, or *Apply* from the drop-down list in the **Required Action** field.
- 7. Repeat **Steps** 5 and 6 until you have entered all of the required levels for approval.
- 8. Click the **Save** icon.
- 9. Click the Exit icon.

## Approval Level, Usage, Proxy, and Routing

#### **Purpose**

The Electronic Approval Level Rule Form (NTRALVL) is used to define generic levels of approval. The approval levels must be defined prior to completion of the approval category.

#### Banner form

| 🙀 Electronic Approval Level Rules NTRAL                                               | LVL 8.0 (BANS) 000000000000000000000000000000000000 | ******************************** |
|---------------------------------------------------------------------------------------|-----------------------------------------------------|----------------------------------|
| Approval Level Code: CINDY                                                            | Status: Active                                      |                                  |
| Approval Level Description<br>Description: Superuser level for<br>Approval Level: 999 | Cindy<br>Superuser                                  |                                  |
| User<br>User ID                                                                       | Name                                                | Inactive                         |
| CDORMAN                                                                               | Mr. Mark Terrance Chaves                            |                                  |

#### **Steps**

Follow these steps to complete the process.

- 1. Access the Electronic Approval Level Rule Form (NTRALVL).
- 2. Enter an approval level in the **Approval Level** field.
- 3. Select *Active* from the drop-down list in the **Status** field.
- 4. Enter a brief description of the approval level in the **Description** field.
- 5. Enter a number designating the display of level codes in the approval transaction in the **Approval Level** field.

6. Click the **Superuser** checkbox if you want this approver to be a super-user.

Note: A superuser has the ability to approve any transaction at any time during the approval process and bypass the people in the approval queue that have not yet taken action on the transaction.

- 7. Select the **Search** function in the **User ID** field and select a user ID.
- 8. Click the **Save** icon.
- 9. Repeat Steps 7 and 8 to add more User ID's.

Note: This will enable multiple people to approve / apply the electronic approval

Example: If there is more than one person in the HR office who can approve a salary increase or termination or new hire, etc.

10. Click the **Exit** icon.

#### **Purpose**

The Electronic Approval Usage Rule Form (NTRAUSG) enables you to define rules that permit execution of Electronic Approval functions at the form, block/field level.

The Block Information area displays the block description within the form(s) defined in the Form block. This area is delivered and maintained by SunGard Higher Education. The blocks that are supported in the Electronic Approval process are only those that appear on this form.

#### **Banner form**

| lectronic Approval Usage Rules NTRAU              | 956 8.0 (BAN8) 000000000000000000000000000000000000                      |                                    |
|---------------------------------------------------|--------------------------------------------------------------------------|------------------------------------|
| Form<br>Document<br>NBAJOBS<br>PEAEMPL<br>PPAIDEN | Description<br>Employee Job Form<br>Employee Form<br>Identification Form | Approvals<br>Active<br>V<br>V<br>C |
| Block                                             | Description                                                              | Effective<br>Dated                 |
| NBRBJOB                                           | General Job Information Block                                            |                                    |
| NBREARN                                           | Default Earnings Block                                                   | 1                                  |
| NBRJLBD                                           | Job Labor Distribution Block                                             | $\checkmark$                       |
| NBRJOBS                                           | Detail Job Information Block                                             | $\checkmark$                       |
|                                                   |                                                                          |                                    |

Note: You cannot add to, delete, or update information in this block.

Follow these steps to complete the process.

- 1. Access the Electronic Approvals Usage Rule Form (NTRAUSG).
- 2. Enter the form name in the **Form/Document** field.
- 3. Click the **Approvals Active** checkbox to indicate that the associated form is to be processed through Electronic Approvals.
- 4. Click the **Save** icon.
- 5. Click the **Exit** icon.

#### **Purpose**

The Electronic Approval Proxy Rule Form (NTRPROX) permits each approver to designate proxies or individuals authorized to take approval action in the absence of the approver for every level of approval in which they are defined.

| Electronic Approval Proxy Rules NTRPROX 8.1 (s:<br>User ID: HRISUSR                                      | 10680) - 2019 - 2019 - 2019 - 2019 - 2019 - 2019 - 2019 - 2019 - 2019 - 2019 - 2019 - 2019 - 2019 - 2019 - 2019 | 0000000000000000000000000 |
|----------------------------------------------------------------------------------------------------|----------------------------------------------------------------------------------------------------|---------------------------|
| Default Level Description   Level   Code   >> DEFTHD Department Head   MGR   Manager   SUPER   Superuser | Approval<br>Level<br>60<br>70<br>99                                                                             |                           |
| Proxy ID                                                                                                 | Name                                                                                                    | Activity Date             |

Follow these steps to complete the process.

- 1. Access the Electronic Approval Proxy Rule Form (NTRPROX).
- 2. Your User ID will default in the **User ID** field.

Note: Since the User ID defaults, each approver is responsible to maintain and add their proxies.

- 3. Perform a **Next Block** function.
- 4. At the pop-up Alternate Logon Verification Form (GUAUIPW) **Password** field, enter your Oracle password.
- 5. Click the **Verify** button.
- 6. In the Default Level Description block, the data is populated by the system and is not accessible.
- 7. Select the **Search** function in the **Proxy ID** field and select a Proxy ID.

Note: This query will take you to a search form GOAEACC, in which all proxies must be defined here prior to assignment on NTRPROX.

- 8. Click the **Save** icon.
- 9. Click the Exit icon.

#### **Purpose**

The Electronic Approval Routing Rule Form (NTRROUT) enables you to identify the individuals who are standard in the routing of the PAF's you create. This will default into the electronic approval entered by the user at the time of PAF entry.

#### **Banner form**

| 🙀 Electronic Approval Ri       | outing Rules NTRROUT 8.0 (BAN8)                    |         |                          |
|--------------------------------|----------------------------------------------------|---------|--------------------------|
| User ID:<br>Approval Category: | HRISUSR Mr. Jonathan Westridge, J<br>LSJOB New Job | r,      |                          |
| Level Code                     | Level                                              | User ID | Required Action          |
| EXEC                           | 10                                                 |         | Approval V<br>Approval V |
|                                |                                                    |         |                          |
|                                |                                                    |         |                          |

#### **Steps**

Follow these steps to complete the process.

- 1. Access the Electronic Approval Routing Rule Form (NTRROUT).
- 2. Enter the approval category you created in the **Approval Category** field.
- 3. Select the **Next Block** function or click in the level code frame.
- 4. The approval levels you created will default in the Level Code fields.
- 5. Enter the User ID to be routed in the **User ID** field.
- 6. Select *Approved*, *FYI*, or *Apply* from the drop-down list in the **Required Action** field.
- 7. Repeat **Steps 5** and **6** as necessary.
- 8. Click the **Save** icon.
- 9. Click the **Exit** icon.

#### Purpose

The Routing Queue Rule Form (NTRRQUE) allows you to develop a routing queue for an approval category based on the position or organization of the employees.

| Routing Queue<br>COA: [<br>Position: [<br>Reports To: [ | Rules NTRRQUE 8.0 (B  | AN8) 2000000000000000000000000000000000000 | Organization: 💌<br>Position Type: | 0000000000000000000000000 ⊻ × |
|---------------------------------------------------------|-----------------------|--------------------------------------------|-----------------------------------|-------------------------------|
| Approval<br>Category                                    |                       |                                            |                                   |                               |
| Approver<br>Sequence                                    | Mandatory<br>Approver | Approver<br>Position                       | Current<br>Incumbent              | Approver<br>Action            |
|                                                         |                       |                                            |                                   |                               |
|                                                         |                       |                                            |                                   |                               |
|                                                         | _                     |                                            |                                   |                               |

Follow these steps to complete the process.

1. Access the Routing Queue Rule Form (NTRRQUE).

| IF                                                                  | THEN                                                    |
|---------------------------------------------------------------------|---------------------------------------------------------|
| you want to select the approval queue based on COA and Organization | go to <b>Step 3</b> and <b>4</b> , then <b>Step 6</b> . |
| you want to select the<br>approval queue based on<br>Position       | go to <b>Step 5</b> .                                   |

- 2. Select the **Search** function in the **COA** field to select a Chart of Accounts code.
- 3. Select the **Search** function in the **Organization** field to select an organization.
- 4. Select the **Search** function in the **Position** field to select a position.
- 5. Double-click in the **Approval Category** field and select an approval category.
- 6. Enter a sequence number in the **Approver Sequence** field.
- 7. Click the **Mandatory Approver** checkbox if the approver is a mandatory approver for the specified routing.
- 8. Select the **Search** function in the **Approver Position** field to select the approver's position.
- 9. Select *Approve* or *FYI* from the drop-down list in the **Approver Action** field.
- 10. Click the **Save** icon.
- 11. Click the **Exit** icon.

## Self Check

#### **Directions**

Use the information you have learned in this workbook to complete this self check activity.

#### **Question 1**

On which form do you associate the user identification with an approval level?

- a) The Electronic Approval Usage Rule Form (NTRAUSG)
- b) The Electronic Approval Level Rule Form (NTRALVL)
- c) The Electronic Approval Category Rule Form (NTRACAT)
- d) The Electronic Personnel Action Form (NOAEPAF)

#### **Question 2**

The Electronic Approval Usage Rule Form (NTRAUSG) defines the forms, blocks, and fields defined for an approval level.

True or False

#### **Question 3**

The Electronic Approval Category Rule Form (NTRACAT) form associates the approval types to the approval category, and then assigns approval levels to the category.

True or False

## **Answer Key**

#### **Question 1**

On which form do you associate the user identification with an approval level?

a) The Electronic Approval Usage Rule Form (NTRAUSG)

#### b) The Electronic Approval Level Rule Form (NTRALVL)

- c) The Electronic Approval Category Rule Form (NTRACAT)
- d) The Electronic Personnel Action Form (NOAEPAF)

#### **Question 2**

The Electronic Approval Usage Rule Form (NTRAUSG) defines the forms, blocks, and fields defined for an approval level.

False

#### **Question 3**

The Electronic Approval Category Rule Form (NTRACAT) form associates the approval types to the approval category, and then assigns approval levels to the category.

#### False

# Day-to-Day Operations

#### **Section goal**

The goal of this section is to explain the day-to-day or operational procedures to create an electronic personnel form, initiate routing through an approval queue, and apply the transaction to the database at your institution.

#### **Objectives**

In this section you will learn how to

- complete the Electronic Personnel Action Form (NOAEPAF)
- respond to messages that alert a user to transactions he or she must take action on
- take required action for a NOAEPAF using the Electronic Approval Summary Form (NOAAPSM)
- route and approve and apply an electronic personnel transaction.

### **Process Introduction**

#### About the process

The Human Resource Office can record and apply the Personnel Action Form (PAF).

#### Flow diagram

This diagram highlights the processes used to record and process electronic approvals into Banner HR.

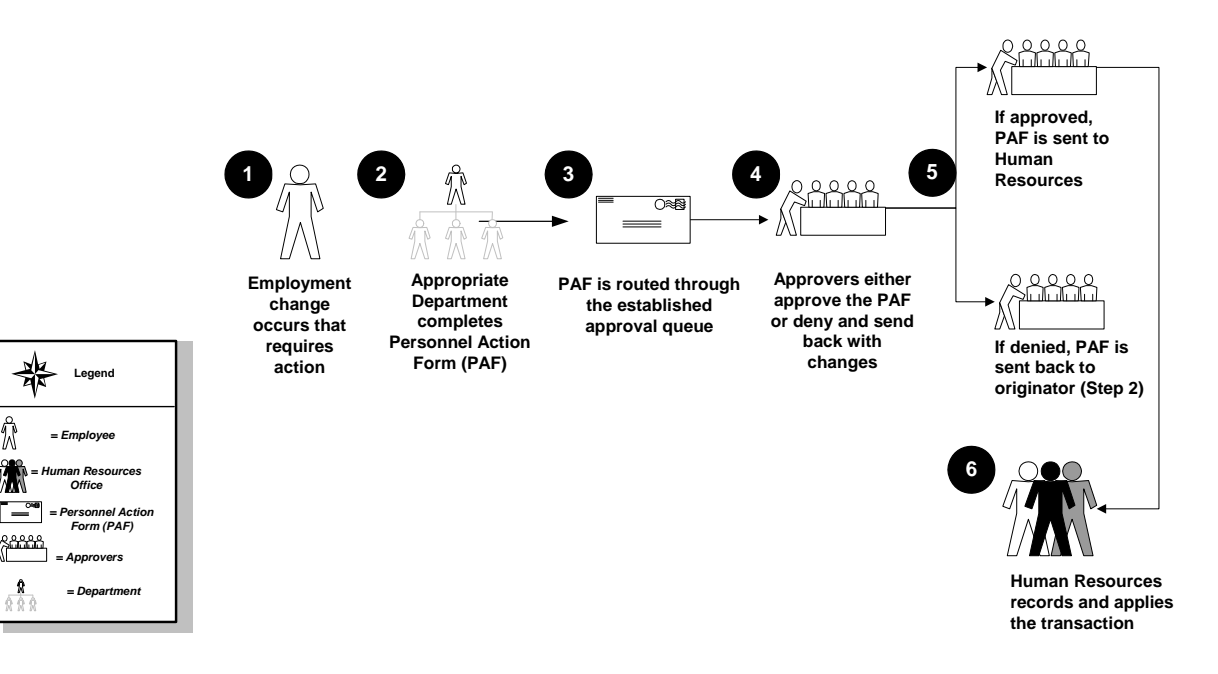

#### What happens

Г

The stages of the process are described in this table.

| Stage                 | Description                                                                                                    |  |  |
|-----------------------|----------------------------------------------------------------------------------------------------|--|--|
| Human Resource Office |                                                                                                    |  |  |
| 1                     | Employment change occurs that requires action.                                                                                     |  |  |
| 2                     | Appropriate Department completes Personnel Action Form (PAF).                                                                      |  |  |
| 3                     | PAF is routed through the established approval queue. (Human Resources may be part of the process to ensure that PAF is accurate). |  |  |
| 4                     | Approvers either approve the PAF or deny and send back with changes.                                                               |  |  |
| 5                     | If approved                                                                                                    |  |  |
|                       | Send to Human Resources for processing                                                                                             |  |  |
|                       | If denied                                                                                                    |  |  |
|                       | Send back to originator for corrections – Step 2. (The approver can place comments in the PAF regarding why the PAF was returned.) |  |  |
| 6                     | Human Resources records and applies the transaction.                                                                               |  |  |

## **Creating and Approving New Hire Transactions**

#### Introduction

Your institution has decided that all new hires must go through the electronic approvals process. To make this happen, complete two forms:

• Identification Form (PPAIDEN) – Use this form to enter a person's data into Banner (This form is not part of electronic approvals).

Note: If you have already set up a person in PPAIDEN, go to page 7 to access the Electronic Personnel Action Form (NOAEPAF).

• Electronic Personnel Action Form (NOAEPAF) – This form displays selected fields from the Employee Form (PEAEMPL) and Employee Jobs Form (NBAJOBS). Information that you enter on NOAEPAF becomes part of the electronic approvals process.

| Banner f | orm |
|----------|-----|
|----------|-----|

| BIDENTIFICATION PPAIDE         | N 8.0 (BAN8) 20000000000000000000 | 000000000000000000000000000000000000000 |           | $\sim\sim\sim\sim\sim\sim\sim\sim\sim\sim\sim\sim\sim\sim\sim\sim\sim\sim\sim\sim\sim\sim\sim\sim\sim\sim\sim\sim\sim\sim\sim\sim\sim\sim\sim\sim$ |
|--------------------------------|-----------------------------------|-----------------------------------------|-----------|----------------------------------------------------------------------------------------------------|
| ID: 115000010 🛡 W              | illiam James Houston              |                                         | General   | te ID:                                                                                                    |
| Current Identification         | Alternate Identification Address  | Telephone Biographical                  | E-mail    | Emergency Contact Additional Identification                                                                                                    |
| ID: 115000010                  | Name Type: 📃 🛡                    | S                                       | SN/SIN/TI | N: 555555111                                                                                                    |
| Person                         |                                   |                                         |           | ID and Name Source                                                                                                    |
| Last Name:                     | Houston                           |                                         |           | Last Update                                                                                                    |
| First Name:                    | William                           |                                         |           |                                                                                                    |
| Middle Name:                   | James                             |                                         |           | User: BMILLER                                                                                                    |
| Prefix:                        |                                   |                                         |           | Activity Date: 18-MAR-2005                                                                                                    |
| Sumix:<br>Proferred First Name |                                   |                                         | - I       | Origin. Braden                                                                                                    |
| Full Legal Name:               | · [                               |                                         |           |                                                                                                    |
| Marital Status:                |                                   |                                         |           |                                                                                                    |
|                                |                                   |                                         |           | Original Creation                                                                                                    |
| Non-Person                     |                                   |                                         |           | User:<br>Create Date:                                                                                                    |
Follow these steps to complete the process.

- 1. Access the Identification Form (PPAIDEN).
- 2. Click the **Generate** icon.

Note: When you click the **Generate ID** icon, a more detailed form will open so that you can enter information about the new employee. The word "Generated" defaults to the **ID** field. This does not change until the record is **Save**d.

- 3. Select a matching source in the **Matching Source** field from the drop-down list.
- 4. Enter the person's last name in the Last Name field.

Note: As per the institution's data standards, enter the Last Name *exactly* as it appears on the Social Security Card for payroll purposes.

- 5. Enter the person's first name in the **First Name** field.
- 6. Optional enter the person's middle name in the Middle Name field.
- 7. Double-click in the **Address Type** field and select the code identifying the type of address.

Note: Banner defaults to the home address.

8. Enter the employee's address in the **Address** field.

Note: Address Line 1 is required.

- 9. Enter the city associated with the address in the **City** field.
- 10. Double-click the **State or Province** field and select the state or province code.
- 11. Enter the zip code in the **ZIP or Postal Code** field.

Note: You may also double-click the **ZIP or Postal Code** field and select the zip/postal code associated with the address.

- 12. *Optional* Double-click the **County** field and select and return the county associated with the address.
- 13. Optional- Enter "157" in the **Nation** field for the United States of America.

Note: You can also double-click the **Nation** field and select the country code associated with the address. This is only required if the State/Province field is not complete.

- 14. Enter the employee's social security number in the **SSN/SFN/TFN** field.
- 15. Enter the employee's date of birth in the **Birth Date** fields.

Warning: The fields appear in Day/Month/Year order. Be careful to enter the day prior to the month.

- 16. Select the employee's gender in the **Gender** field.
- 17. Double-click the **E-mail Type** field and select an E-mail type code.
- 18. Enter the person's email address in the E-mail field.
- 19. Double-click the **Telephone Type** field and select a telephone type.
- 20. Enter the employee's phone number in the **Area Code/Phone Number/Extension** field.
- 21. Click the **Duplicate Check** icon.
- 22. Click Yes to create a new record.
- 23. Click **OK**.

Result: The Identification Form (PPAIDEN) displays the original page again.

24. Record your assigned ID number: \_\_\_\_\_\_.

- 25. Perform a **Next Block** function.
- 26. Select the **Biographical** tab.
- 27. Select a citizenship code in the **Citizenship** field.
- 28. Select an ethnicity code in the **Ethnicity** field.
- 29. Click the **Save** icon.
- 30. Click the **Exit** icon.

#### **Approving the New Hire Transaction**

After the person has been entered as a new hire in PPAIDEN, you are ready to approve the new hire transaction. The Electronic Personnel Action Form (NOAEPAF) displays selected fields from the Employee Form (PEAEMPL) and Employee Jobs Form (NBAJOBS). Information that you enter on NOAEPAF becomes part of the electronic approvals process.

#### **Banner form**

| Electronic Personnel A<br>Pending Change<br>ID:<br>Transaction:<br>Approval Category:<br>Approval Type: | Action NOAEPAF 8.0 (BA | NN8) XXXXXXXXXXXXXXXXXXXXXXXXXXXXXXXXXXX | Generate ID:<br>Query Date:<br>Position:<br>Suffix: | Last Paid Date: |
|----------------------------------------------------------------------------------------------------|------------------------|------------------------------------------|-----------------------------------------------------|-----------------|
| Transaction  Applied Status Fi                                                                          | Default Earnings       | Job Labor Distribution Current Valu      | Routing Ot                                          | New Value       |
| Approver Action:                                                                                        |                        |                                          |                                                     | Queue Status:   |

Follow these steps to complete the process.

- 1. Access the Electronic Personnel Action Form (NOAEPAF).
- 2. The **Pending Change** field will not be checked because you are originating a new hire.

Note: When checked, this box indicates that someone has made changes that are pending (not final and approved) to the employee's record.

- 3. Enter the ID Number that you created in PPAIDEN in the **ID** field.
- 4. Enter the current date in the **Query Date** field.
- 5. Double-click the **Approval Category** field and select *NEWHIR* from the list of categories.
- 6. The **Approval Type** field is populated with *EMPL*.

Notes: *NEWHIR* has two approval types: *EMPL* to create the employee record and *NEWJOB* to create the employee jobs record. Due to the rule forms, Banner populates the field with *EMPL* first.

The **Transaction Number** and **Transaction Status** fields will be assigned by the system. They remain blank until you create values within the Retrieved Data area and **Save** them. After you **Save** data, "Waiting" appears in the **Transaction Status** field.

- 7. Select a position in the **Position** field.
- 8. Select a suffix in the **Suffix** field.
- 9. Perform a **Next Block** function.
- 10. The Alternate Logon Verification Form (GUAUIPW) will appear.

Note: This functionality can be turned off in the NTRINST form.

11. Enter your Oracle Password on GUAUIPW.

Note: Before you can access the Retrieved Data area within the Electronic Personnel Action Form (NOAEPAF) you must enter your Oracle password on the Alternate Logon Verification Form (GUAUIPW). GUAUIPW verifies you have access to this area and that you can view the data in the Current Value field. Ask your instructor for the Oracle password.

#### 12. Click Verify.

- 13. Perform a **Next Block** function to get to the Retrieved Data block.
- 14. The **Applied Status** fields are blank because you are creating a new hire transaction, which has no previous activity.
- 15. In the **Field Name** field, Banner lists the field(s) from the Employee Form (PEAEMPL), and the Employee Jobs Form (NBAJOBS) that are part of the electronic approval process.
- 16. The **Current Value** field is blank because you are originating a new hire transaction.
- 17. In the **New Value** field, any values defined for the Approval Category and Approval Type will appear.

Note: Banner enables the **Search** button under the New Value text when a field has a list of values associated with it.

- 18. Enter values for the fields.
- 19. Click the **Save** icon.

#### Purpose

The Job Labor Distribution tab allows you to split the cost of a job between two organizations or accounts for a shared resource. The **Total Percent** field must equal 100%.

Note: When accessing the tabs, an alert window may appear regarding Address and Telephone options. You can add new address/telephone information or update existing address/telephone information.

# **Banner form**

| 🙀 Electronic Personnel A | ction NOAEPAF 8.0 (BAI           | N8) 000000000000000000000000000000000000 | ***************    |                         |                    | >>>>>>>>>>>>>>>>>>>>>>>>>>>>>>>>>>>>> |
|--------------------------|----------------------------------|------------------------------------------|--------------------|-------------------------|--------------------|---------------------------------------|
| Pending Change<br>ID:    | Proxy For:<br>000032002 CAnn Emp | loyee 🗸                                  | Generate ID:       |                         |                    |                                       |
| Transaction:             | 1951                             | Waiting                                  | Query Date:        | 08-APR-2008             | _ast Paid Date: [  |                                       |
| Approval Category:       | NEWJOB 🔽 New Job                 |                                          | Position:          | 4B4529 🛡 Assistan       | t Computer Manager |                                       |
| Approval Type:           | STEP2 Give Emp                   | oloyee New Job                           | Suffix:            | 0 💌                     |                    |                                       |
| Transaction              | Default Earnings                 | Job Labor Distribution                   | Routing Oth        | ner Information and Com | nments             |                                       |
| Current Job Labo         | or Distribution                  |                                          |                    | Effecti                 | ve Date: 08-AP     | R-2008                                |
| COA Index                | Fund Organization                | Account Program                          | Actvivity Location | Project Cost            | Percent Enc E      | nd Date                               |
|                          |                                  |                                          |                    |                         |                    |                                       |
|                          |                                  |                                          |                    |                         |                    | i                                     |
|                          |                                  |                                          |                    |                         |                    |                                       |
|                          |                                  |                                          |                    |                         |                    |                                       |
| New Job Labor D          | istribution                      |                                          |                    |                         |                    |                                       |
|                          |                                  |                                          |                    | Effecti                 | ive Date: 08-AP    | R-2008 🔠                              |
| COA Index                | Fund Organization                | Account Program                          | Actvivity Location | Project Cost            | Percent Enc E      | nd Date                               |
|                          | 1000 120                         | 5120 300                                 | 300                |                         | 17.52              |                                       |
|                          | 1000 120                         | 5120 300                                 | 300                |                         | 50.05              |                                       |
|                          | 1000 120                         | 5120 300                                 | 300                |                         | 32.43              |                                       |
|                          |                                  |                                          |                    |                         |                    |                                       |
|                          |                                  |                                          |                    | Total Percent:          | 100.00             |                                       |
| <u></u>                  |                                  |                                          |                    |                         |                    | ]                                     |
| Effective Date.          |                                  |                                          |                    |                         |                    |                                       |
| Record: 1/1              |                                  | <0SC>                                    |                    |                         |                    |                                       |

# **Steps**

Follow these steps to complete the procedure.

- 1. Select the Job Labor Distribution tab.
- 2. Review or change the data displayed.

#### **Purpose**

The Default Earnings tab allows you to specify the regular and premium (such as overtime or shift differential) rates for the new hire. If the person is already employed by your institution, their Current Default Earnings will be displayed first. Since we are entering a new hire, the form is empty.

# **Banner form**

| 🙀 Electronic Personnel A                                                      | action NOAEPAF 8.0 (BAN8) 0000000                                                            |                   |                                                                                                    |                                        | 0000000000000000000000002≤×                 |
|-------------------------------------------------------------------------------|----------------------------------------------------------------------------------------------|-------------------|----------------------------------------------------------------------------------------------------|----------------------------------------|---------------------------------------------|
| Pending Change<br>ID:<br>Transaction:<br>Approval Category:<br>Approval Type: | Proxy For:<br>TIME00003 Ann Employee<br>ARKEAR Arkansas Earnings<br>ARKEAR Arkansas Earnings | \ <b>\</b>        | Generate ID: Query Date: Query Date: Query Date: Query Suffix: Query Suffix: Query Suf | 3-APR-2008 III L<br>50001 VSr. Comp    | ast Paid Date: 15-FEB-2006<br>buter Analyst |
| Transaction Current Default I Effective Date Earni                            | Default Earnings Job Labor Dist                                                              | Hours or<br>Units | Deemed<br>Hours                                                                                                    | Information and Com<br>Special<br>Rate | Ended<br>Shift as of Date                   |
| New Default Earn<br>Effective<br>Date Earni                                   | nings                                                                                        | Hours or<br>Units | Deemed<br>Hours                                                                                                    | Special<br>Rate                        | Ended<br>Shift as of Date                   |

Follow these steps to complete the procedure.

- 1. Select the **Default Earnings** tab.
- 2. Enter a date in the Effective Date field in the New Default Earnings block.
- 3. Select an earning type in the **Earnings** field.
- 4. Enter the expected number of hours (such as 40) in the Hours or Units field.
- 5. Enter compensation rate in the **Special Rate** field.
- 6. Enter the shift in the **Shift** field.

#### **Purpose**

The Routing tab contains the approval queue. If data was entered on NTRROUT for the approval category/type combination being entered, the routing queue information should default in this option. It can be changed as necessary. If the routing queue was not established on NTRROUT, it will have to be entered on this block during every PAF entry.

#### **Banner form**

| Pending Change<br>D:<br>ransaction:<br>pproval Category:<br>pproval Type: | Proxy For:<br>710000011 VEuge<br>49<br>NEWJOB VCreat<br>NEWJOB VCreat | ▼<br>Waiting<br>e secondary/overload job<br>e a new job | Generate ID:<br>Query Date:<br>Position:<br>Suffix: | €<br>01-SEP-2006 Ⅲ<br>A00004 ▼Vice<br>00 ▼ | Last Paid Date:<br>President Administrative |
|---------------------------------------------------------------------------|-----------------------------------------------------------------------|---------------------------------------------------------|-----------------------------------------------------|--------------------------------------------|---------------------------------------------|
| Transaction                                                               | Default Earnings                                                      | Job Labor Distribution                                  | Routing Ot                                          | her Information and                        | Comments                                    |
| Level<br>Code Lev                                                         | User<br>el ID<br>T                                                    | Name                                                    | Required<br>Action                                  | Queue<br>Status                            | Action Date                                 |
|                                                                           |                                                                       |                                                         |                                                     |                                            |                                             |
|                                                                           |                                                                       |                                                         |                                                     |                                            |                                             |
|                                                                           | -                                                                     | [                                                       |                                                     |                                            | 1 [ 1                                       |

#### **Steps**

Follow these steps to complete the procedure.

- 1. Select the **Routing** tab.
- 2. Double-click in the Level Code field and select an Approval Level code.

Result: In the **Level** field, the value is automatically populated based on the Level Code selected.

- 3. Enter your Oracle ID (provided by instructor) in the User ID field.
- 4. Select *Apply* in the **Required Action** indicator.
- 5. Click the **Save** icon.

#### **Purpose**

The Other Information and Comments window is used to define comments with regard to the action that you have taken on the transaction.

#### **Banner form**

| pproval Category:<br>pproval Type:          | 1950 T<br>ADJEND Tend job | dams<br> Waiting<br>  - pace<br>  - pace | Generate ID:<br>Query Date:<br>Position:<br>Suffix: | 27-MAR-2008 IIII<br>GRETTA CLectur<br>00 C | Last Paid Date:        |
|---------------------------------------------|---------------------------|------------------------------------------|-----------------------------------------------------|--------------------------------------------|------------------------|
| Transaction                                 | Default Earnings          | Job Labor Distribution                   | Routing                                             | ner Information and Co                     | omments                |
| Created Date: 27-MA<br>Driginator ID: HRISU | IR-2008<br>JSR            | Submitted Date:                          |                                                     | Application Date:<br>Applied to Databas    | se By:                 |
| Comment:                                    |                           |                                          | <b>A</b>                                            | Date and Time:<br>Made By:                 | 08-APR-2008 07:30:34 ▲ |
| Comment:                                    |                           |                                          |                                                     | Date and Time:<br>Made By:                 |                        |

#### **Steps**

Follow these steps to complete the procedure.

- 1. Select the **Other Information and Comments** tab.
- 2. Enter a comment about the job in the **Comments** window
- 3. Click the **Save** icon.

# **Options – Submit Transaction**

The Submit Transaction option enables the originator to start the transaction through the approval queue.

1. Select **Submit Transaction** from the **Options** menu.

Note: If there are any problems with the transaction, the Errors & Warnings Detail Form (NOIEMSG) displays, listing all errors and warnings. Select Personnel Action Form from the Navigation Frame to go back and correct your errors. When the transaction does not have any errors, Banner updates the Transaction Status to *Pending*.

The originator's work is complete. The transaction is now in the electronic approvals queue.

- 2. Click the **Save** icon.
- 3. Click the Exit icon.

# Adding an Additional Default Earnings Code

## Introduction

Use this procedure to process a three-month supplemental payment for the employee you just hired.

#### **Banner form**

| 🙀 Electronic Personnel A                                                                                                    | ction NOAEPAF 8.0 (BAN8) >>>>>>                                                                                  |                   | *************                                             |                                    | >>>>>>>>>>>>>>>>>>>>>>>>>>>>>>>>>>>>>        |  |  |
|----------------------------------------------------------------------------------------------------|----------------------------------------------------------------------------------------------------|-------------------|-----------------------------------------------------------|------------------------------------|----------------------------------------------|--|--|
| Pending Change<br>ID:<br>Transaction:<br>Approval Category:<br>Approval Type:                                                                                                    | Proxy For:<br>TIME00003 TAnn Employee<br>TIMECORD ARKEAR<br>ARKEAR Arkansas Earnings<br>ARKEAR Arkansas Earnings |                   | Generate ID:<br>Query Date:<br>Position:<br>Suffix:<br>00 | -APR-2008 III L<br>10001 V Sr. Com | Last Paid Date: 15-FEB-2006<br>puter Analyst |  |  |
| Transaction                                                                                                    | Default Earnings Job Labor Dis                                                                                   | tribution R       | outing Other :                                            | Information and Com                | ments                                        |  |  |
| Current Default Earnings         Effective       Hours or       Deemed       Special       Ended         Date       Earnings       Units       Hours       Rate       Shift as of Date         Image: Shift as of Date       Image: Shift as of Date       Image: Shift as of Date       Image: Shift as of Date         Image: Shift as of Date       Image: Shift as of Date       Image: Shift as of Date       Image: Shift as of Date         Image: Shift as of Date       Image: Shift as of Date       Image: Shift as of Date       Image: Shift as of Date         Image: Shift as of Date       Image: Shift as of Date       Image: Shift as of Date       Image: Shift as of Date         Image: Shift as of Date       Image: Shift as of Date       Image: Shift as of Date       Image: Shift as of Date         Image: Shift as of Date       Image: Shift as of Date       Image: Shift as of Date       Image: Shift as of Date         Image: Shift as of Date       Image: Shift as of Date       Image: Shift as of Date       Image: Shift as of Date         Image: Shift as of Date       Image: Shift as of Date       Image: Shift as of Date       Image: Shift as of Date         Image: Shift as of Date       Image: Shift as of Date       Image: Shift as of Date       Image: Shift as of Date         Image: Shift as of Date       Image: Shift as of Date       Image: Shift |                                                                                                    |                   |                                                           |                                    |                                              |  |  |
| New Default Earn<br>Effective<br>Date Earni<br>□ □ □ □ □ □ □ □ □ □ □ □ □ □ □ □ □ □ □                                                                                                     | nings                                                                                                    | Hours or<br>Units | Deemed<br>Hours                                           | Special<br>Rate                    | Shift as of Date                             |  |  |
| Defaulting values for Defaul                                                                                                    | It Earnings from NBAJOBS.                                                                                        | <08C>             |                                                           |                                    | ]                                            |  |  |

Follow these steps to complete the process.

- 1. Access the Electronic Personnel Action Form (NOAEPAF).
- 2. Enter the employee ID number in the **ID** field.
- 3. Enter a date in the **Query Date** field.
- 4. Enter EARN in the Approval Category field.
- 5. The **Pending Change** field located at the top of the form should not be checked because you are revising an Approval Category in this exercise.
- 6. The Approval Type field will be populated with EARN.
- 7. Select the **Search** function in the **Position** field to select a position.
- 8. Select the Search function in the Suffix field to select a suffix.
- 9. Perform a Next Block function.
- 10. The Alternate Logon Verification Form (GUAUIPW) will appear.
- 11. Enter your Oracle Password on GUAUIPW.

Note: Before you can access the Retrieved Data area within the NOAEPAF, you must enter your Oracle password on the Alternate Logon Verification Form (GUAUIPW). GUAUIPW verifies you have access to this area and that you can view the data in the Current Value field. Ask your instructor for the Oracle password.

- 12. Click Verify.
- 13. Perform a **Next Block** function.
- 14. Move the cursor bar to a blank line and enter information in the **Effective** field.
- 15. Enter *SUP* in the **Earnings Code** field.
- 16. Enter 1 in the Hours or Units field.
- 17. Enter the rate the person should be paid for each supplemental payment (*1500*) in the **Special Rate** field.
- 18. Enter 1 in the Shift field.

- 19. Enter the appropriate date in the **Ended As Of** field.
- 20. Click the **Save** icon.

Note: The **Transaction Status** field will be populated with *Waiting*, which indicates this transactions originator has entered and **Save**d information, but has not submitted it to the approval queue.

#### **Routing tab**

The Routing Information window contains the approval queue.

- 1. Select the **Routing** tab.
- 2. Double-click the Level Code field and select an Approval Level.
- 3. Enter your *Oracle ID* in the **User ID** field.
- 4. Select *Apply* in the **Required Action** field.
- 5. Practice adding levels to the routing.
- 6. Click the **Save** icon.

#### **Options - Submit Transaction**

The Submit Transaction option enables the originator to start the transaction through the approval queue.

1. Select **Submit Transaction** from the **Options** menu.

Notes: If there are any problems with the transaction, the Errors & Warnings Detail Form (NOIEMSG) displays listing all errors and warnings. Select Personnel Action Form from the Navigation Frame to go back and correct any errors. Your system can be set up to accept or reject transactions with warnings.

When the transaction does not have any errors, Banner updates the Transaction Status to *Pending.* 

2. Click the **Save** icon.

Note: The originator's work is complete. The transaction is now in the electronic approvals queue.

3. Click the **Exit** icon.

# Adding a Second Job to a Current Employee

#### Introduction

Use the following procedure to process a second job (professional temporary) for the employee you just hired.

## **Banner form**

| Electronic Personnel Ar<br>Pending Change<br>ID:<br>Transaction:<br>Approval Category:<br>Approval Type:                                                                                                    | Ction NOAEPAF 8.0 (f<br>Proxy For: CARD,<br>@00003509 ♥ Mrs. K | ANR) COCOCOCOCOCOCOCOCOCOCOCOCOCOCOCOCOCOCO | Generate ID:<br>Query Date:<br>Position:<br>Suffix: |                               |
|----------------------------------------------------------------------------------------------------|----------------------------------------------------------------|---------------------------------------------|-----------------------------------------------------|-------------------------------|
| Transaction                                                                                                    | Default Earnings                                               | Job Labor Distribution                      | Routing C                                           | ther Information and Comments |
| Applied         Fie           Status         Fie           Image: Image of the state of the state of the st | eld Name                                                       |                                             |                                                     | New Value                     |
| Approver Action:                                                                                                    |                                                                | •                                           |                                                     | Queue Status:                 |

Follow these steps to complete the process.

- 1. Access the Electronic Personnel Action Form (NOAEPAF).
- 2. Enter the employee ID number of the employee that you created in the previous lesson in the **ID** field.
- 3. Enter the appropriate date in the **Query Date** field.
- 4. Enter *NEWJOB* in the **Approval Category** field.
- 5. The **Pending Change** field located at the top of the form is not checked because you are revising an Approval Cat in this exercise that is different from the Approval Cat used previously.
- 6. The Approval Type field will be populated with NEWJOB.
- 7. Enter *EA1000* in the **Position** field.
- 8. Enter *00* in the **Suffix** field.
- 9. Perform a **Next Block** function.
- 10. The Alternate Logon Verification Form (GUAUIPW) will appear.
- 11. Enter your **Oracle Password** on GUAUIPW.

Note: Before you can access the Retrieved Data area within NOAEPAF, you must enter your Oracle password on the Alternate Logon Verification Form (GUAUIPW). GUAUIPW verifies you have access to this area and that you can view the data in the Current Value field. Ask your instructor for the Oracle password.

- 12. Click Verify.
- 13. Perform a **Next Block** function to access the Retrieved Data block.
- 14. The **Applied Status** fields are blank because you are creating a new hire transaction, which has no previous activity.
- 15. In the **Field Name** field, Banner lists the field(s) from the Employee Form (PEAEMPL) and the Employee Jobs Form (NBAJOBS) that are part of the electronic approval process.
- 16. The **Current Values** column is blank because you are adding a new and distinct job. You are not updating an existing job that has current values.

17. In the **New Value** field, any values defined for the Approval Category and Approval Type will appear.

Note: Banner enables the **Search** button under the New Value text when a field has a list of values associated with it.

- 18. Enter values for the fields.
- 19. Click the Save icon.
- 20. The **Transaction Status** field is populated with *Waiting*, which indicates this transaction's originator has entered and **Save**d information, but has not submitted it to the approval queue.

#### **Routing tab**

The Routing tab contains the approval queue.

- 1. Select the **Routing** tab.
- 2. Double-click the Level Code field and select an Approval Level code.
- 3. Enter an Oracle ID for each level that appears in the User ID field.
- 4. Select *Apply* in the **Required Action** field.
- 5. Practice adding levels to the routing.
- 6. Click the **Save** icon.

# **Options – Submit Transaction**

The Submit Transaction option enables the originator to start the transaction through the approval queue.

1. Select **Submit Transaction** from the **Options** menu.

Note: If there are any problems with the transaction, the Errors & Warnings Detail Form (NOIEMSG) displays listing all errors and warnings. Select Personnel Action Form from the Navigation Frame to go back and correct any errors. Your system can be set up to accept or reject transactions with warnings. When the transaction does not have any errors, Banner updates the Transaction Status to *Pending.* 

- 2. Click the **Save** icon.
- 3. The originator's work is complete. The transaction is now in the electronic approvals queue.
- 4. Click the **Exit** icon.

# **Viewing Electronic Approvals Messages**

#### Introduction

The following process will enable you to view the two Electronic Approvals messages that appear after you log on to Banner and attempt to access a Position Control or Payroll Form.

#### **Banner form**

| 🙀 Forms POQMENU 8.0 (BAN8_WIN) >>>>>>>>>>>>>>>>>>>>>>>>>>>>>>>>>>>>            |
|--------------------------------------------------------------------------------|
| You have Electronic Approvals Transactions.<br>Do you wish to access them now? |
| Time Sheets/leave PAF'sNo                                                      |
|                                                                                |
| 2 Forms POQMENU 8.0 (BAN8_WIN)                                                 |
| Do you wish to be notified of new transactions during the current session?     |
| Yes <u>No</u>                                                                  |

#### **Steps**

Follow these steps to complete the process.

- 1. Select the **Exit** function from Banner.
- 2. Re-access Banner.
- 3. Access the Online Time Entry Form (PHAHOUR).
- 4. If you have transactions in your queue, the first message should read, "You have electronic approvals pending, do you wish to view them now?"
- 5. Click Yes.
- 6. The second message should read, "Do you wish to be notified of new transactions during this session?"

- 7. Click Yes.
- 8. Because you answered *Yes* to the first message, the Electronic Approval Summary Form (NOAAPSM) appears.
- 9. Go to the next topic in this workbook, "Approve a Transaction".

# Approving a Transaction

#### Introduction

Every new hire transaction requires approval. The Electronic Approvals Summary Form (NOAAPSM) is used to view the electronic PAF and approve it.

#### **Banner form**

| 🙀 Electronic Approval Sur                              | nmary NOAAPSM 8.0 ( | BANS) (MARK)         | ***********                    | *********                      |                    | ******** | **********                            | 20000002 |
|--------------------------------------------------------|---------------------|----------------------|--------------------------------|--------------------------------|--------------------|----------|---------------------------------------|----------|
| User ID:<br>Submitted From Date:<br>Submitted To Date: | HRISUSR             |                      | Proxy Fi<br>Transac<br>Queue S | or:<br>tion Status:<br>status: | Pending            | •<br>•   |                                       |          |
| Transaction Informa                                    | ation Other Infor   | nation and Co        | nments                         |                                | i onaling          |          |                                       |          |
| ID                                                     | Name                | Approval<br>Category | Application<br>Date            | Applied<br>Database            | to Origin<br>By II | iator    | Approver<br>Action                    | Apply    |
|                                                        |                     |                      |                                |                                |                    |          |                                       |          |
|                                                        |                     |                      |                                |                                |                    |          |                                       | j        |
|                                                        |                     |                      |                                |                                |                    |          | ·                                     |          |
|                                                        |                     |                      |                                |                                |                    | -        | *                                     |          |
|                                                        |                     |                      |                                |                                |                    |          |                                       | j 🗆 🕴    |
|                                                        |                     |                      |                                |                                |                    |          | *                                     |          |
|                                                        |                     |                      |                                |                                |                    |          | -                                     | j        |
|                                                        |                     |                      |                                |                                |                    | -        | · · · · · · · · · · · · · · · · · · · |          |
|                                                        |                     |                      |                                |                                |                    |          | ~                                     | j 🗖 🖵    |
|                                                        |                     |                      | •                              |                                |                    | 5 D      |                                       |          |

#### **Steps**

Follow these steps to complete the process.

- 1. Access the Electronic Approvals Summary Form (NOAAPSM).
- 2. Enter your Oracle User ID in the **User ID** field.
- 3. Enter the date range that you want to query and view in the **Submitted Date From** field.

- 4. Enter the ending data range in the **Submitted To Date** field.
- 5. Select the transactions you want to view from the drop-down list in the **Transactions Status** field.
- 6. Select the transactions currently assigned to you from the drop-down list in the **Queue Status** field.
- 7. Perform a **Next Block** function.
- 8. The Alternate Logon Verification Form (GUAUIPW) will appear.
- 9. Enter your Oracle Password on GUAUIPW.

Note: GUAUIPW verifies you have access to this area and that you can view the data in the Current Value field.

- 10. Click Verify.
- 11. Navigate to the Transaction Information area.

Note: The Transaction Information area displays the transactions in your queue. Use the horizontal scroll bar to view additional fields in the view panel.

Optional: You can view the detail of a specific transaction. Place the highlight bar on a transaction. Then, select **PAF Detail Information** from the **Options** menu. The Electronic Personnel Action Form (NOAEPAF) appears. When you have viewed the data, **Exit** from NOAEPAF. You return to the NOAAPSM form.

12. Select *Approved* from the drop-down list to approve the one of the transactions in the **Approver Action** field.

Note: You can take action on multiple transactions simultaneously on this form.

Example: You can mark one transaction *Approved* and another *Disapproved*.

- 13. Click the **Save** icon.
- 14. The transaction should no longer appear in the Transaction Information area.

Note: To view your transactions, select *Pending* in the **Transaction Status** field and *All* in the **Queue Status** field. Banner will display your pending transactions as well as the transaction you just approved.

15. Click the **Exit** icon.

# Disapproving a Transaction

#### **Purpose**

The Electronic Approvals Summary Form (NOAAPSM) is used to disapprove the additional default Earnings code.

# Banner form

| g Electronic Approv                           | al Summary NOAAPSM 8.0       | (BAN8) DOUBDO        |                                          |                               | *******                         |                                                                                        |       |
|-----------------------------------------------|------------------------------|----------------------|------------------------------------------|-------------------------------|---------------------------------|----------------------------------------------------------------------------------------|-------|
| User ID:<br>Submitted From<br>Submitted To Da | HRISUSR<br>Date: 27-MAR-2008 |                      | Proxy For:<br>Transaction<br>Queue Statu | Status: Pending<br>s: Pending |                                 | r                                                                                      |       |
| Transaction In                                | formation Other Inf          | ormation and Com     | ments                                    |                               |                                 |                                                                                        |       |
| ID                                            | Name                         | Approval<br>Category | Description                              | Queue Status                  | Required<br>Action<br>Indicator | Approver<br>Action                                                                     | Apply |
|                                               |                              |                      |                                          |                               |                                 | None<br>Acknowledge<br>Approve<br>Disapprove<br>More Info<br>Return/Correction<br>Void |       |
|                                               |                              |                      |                                          |                               |                                 | •                                                                                      |       |

# **Steps**

Follow these steps to complete the process.

- 1. Access the Electronic Approvals Summary Form (NOAAPSM).
- 2. Enter your Oracle User ID in the **User ID** field.
- 3. Enter the date range that you want to query and view in the **Submitted Date From** field.

- 4. Enter the ending data range in the **Submitted To Date** field.
- 5. Select the transactions you want to view from the drop-down list in the **Transactions Status** field.
- 6. Select the transactions currently assigned to you from the drop-down list in the **Queue Status** field.
- 7. Perform a **Next Block** function.
- 8. The Alternate Logon Verification Form (GUAUIPW) will appear.
- 9. Enter your Oracle Password on GUAUIPW.

Note: GUAUIPW verifies you have access to this area and that you can view the data in the Current Value field.

- 10. Click Verify.
- 11. Navigate to the Transaction Information area.

Note: The Transaction Information area displays the transactions in your queue. Use the horizontal scroll bar to view additional fields in the view panel.

Optional: You can view the detail of a specific transaction. Place the highlight bar on a transaction. Then, select **PAF Detail Information** from the **Options** menu. The Electronic Personnel Action Form (NOAEPAF) appears. When you have viewed the data, **Exit** from NOAEPAF. You return to the NOAAPSM form.

12. Select *Disapproved* from the drop-down list to disapprove the transaction with the Default Earnings code in the **Approver Action** field.

Note: You can take action on multiple transactions simultaneously on this form.

Example: You can mark one transaction *Approved* and another *Disapproved* and another *Returned for Correction*.

# **Other Information and Comments tab**

| 🙀 Electronic Approva                             | Summary NOAAPSM 8.0                                  | (BAN8) 00000000000               | 000000000000000000000000000000000000000            | 000000000000000000000000000000000000000 | >>>>>>>>>>>>>>>>>>>>>>>>>>>>>>>>>>>>>> |
|--------------------------------------------------|------------------------------------------------------|----------------------------------|----------------------------------------------------|-----------------------------------------|----------------------------------------|
| User ID:<br>Submitted From I<br>Submitted To Dat | HRISUSR<br>Date: 27-MAR-2008 ()<br>e: 27-MAR-2008 () |                                  | Proxy For:<br>Transaction Status:<br>Queue Status: | Pending                                 |                                        |
| Transaction Inf                                  | ormation Other Info                                  | rmation and Comment              | s                                                  |                                         |                                        |
| Created Date: [<br>Originator ID: [              |                                                      | Submitted Date:<br>Submitter ID: | 27-MAR-2008                                        | Application Date:<br>Applied to Databa: | se By:                                 |
| Comment:                                         |                                                      |                                  | -                                                  | Date and Time:<br>Made By:              | 27-MAR-2008 15:02:18                   |
| Comment:                                         |                                                      |                                  |                                                    | Date and Time:<br>Made By:              |                                        |
|                                                  |                                                      |                                  |                                                    |                                         |                                        |

#### **Steps**

Follow these steps to complete the process.

- 1. Select the Other Information and Comments tab.
- 2. Enter the date and ID information into the appropriate fields.
- 3. Enter the reason why you disapproved the transaction

Example: The employee does not have enough service time with the organization, therefore, does not merit the supplemental salary.

- 4. Click the **Save** icon.
- 5. Click the **Rollback** icon.

Note: To view your transactions, select *Pending* in the **Transaction Status** field and *All* in the **Queue Status** field. Banner will display your pending transactions as well as the transaction you just approved.

6. Click the **Exit** icon.

# Returning a Transaction for Correction

#### Purpose

The Electronic Approval Summary Form (NOAAPSM) is used to return the transactions to the originator for correction.

#### **Banner form**

|                                           | //                                                                                                    |                                                                                                    |                                                                                                    |                                                                                                    | a a la fala fa fa fa fa fa                                                                                                    |                                                                                                    |                                                                                                    | ana ana ana ang ang ang ang ang ang ang                                                                                                    | - <u>-</u> -                                                                                                    |
|-------------------------------------------|----------------------------------------------------------------------------------------------------|----------------------------------------------------------------------------------------------------|----------------------------------------------------------------------------------------------------|----------------------------------------------------------------------------------------------------|----------------------------------------------------------------------------------------------------|----------------------------------------------------------------------------------------------------|----------------------------------------------------------------------------------------------------|----------------------------------------------------------------------------------------------------|----------------------------------------------------------------------------------------------------|
| ISUSR<br>-MAR-2008 IIII<br>-MAR-2008 IIII |                                                                                                    | Proxy For:<br>Transaction S<br>Queue Status                                                                                                    | tatus:                                                                                                    | Pending<br>Pending                                                                                        |                                                                                                    | <b>*</b>                                                                                                    |                                                                                                    |                                                                                                    |                                                                                                    |
| Other Informatio                          | on and Comme                                                                                                    | ents                                                                                                    |                                                                                                    |                                                                                                    |                                                                                                    |                                                                                                    |                                                                                                    |                                                                                                    |                                                                                                    |
| Ar<br>Name Ca                             | pproval<br>ategory                                                                                                 | Description                                                                                                    | Queu                                                                                                    | e Status                                                                                                  | Require<br>Action<br>Indicate                                                                                                    | d<br>or                                                                                                    | Approver<br>Action                                                                                                    | Apply                                                                                                    |                                                                                                    |
|                                           |                                                                                                    |                                                                                                    |                                                                                                    |                                                                                                    |                                                                                                    | Nor<br>Acl<br>Dis<br>Nor<br>Voi                                                                                                    | ne<br>knowledge<br>prove<br>approve<br>re Info<br>turn/Correction<br>d                                                                                                    |                                                                                                    |                                                                                                    |
|                                           | SUSR<br>MAR-2008 III<br>MAR-2008 III<br>Other Information<br>Jame Cr<br>III<br>IIII<br>IIIII<br>IIIIIIIIIIIIIIIIII | SUSR MAR-2008 MAR-2008 MAR-200 MAR-2008 MAR-2008 | SUSR Proxy For:<br>MAR-2008  Other Information and Comments  Other Information and Comments  Approval Category Description  Category Category Categor | SUSR Proxy For:<br>MAR-2008  MAR-2008  Other Information and Comments  Approval Category Description Queu | SUSR MAR-2008 MAR-2008 MAR-200 | SUSR MAR-2008 MAR-2008 MAR-200 | SUSR MAR-2008 HAR-2008 HAR-200 | MAR-2008   MAR-2008   MAR-2008   Under Information and Comments     Approvel   Description   Queue Status   Indicator   None   Acknowledge   Approve   Disapprove   More Information     Marce Information | SUSR Proxy For:<br>MAR-2008 U Queue Status: Pending V<br>MAR-2008 D Queue Status: Pending V<br>Other Information and Comments<br>Amme Approval<br>Category<br>Description Queue Status Indicator<br>None<br>Acknowledge<br>Approve<br>Approve<br>More Info<br>Return/Correction V<br>Void<br>Void Void<br>Void<br>Void<br>Void<br>Voi |

# **Steps**

Follow these steps to complete the process.

- 1. Access the Electronic Approvals Summary Form (NOAAPSM).
- 2. Perform a **Next Block** function.
- 3. Place the highlight bar on the transaction for the employee that has second job.
- 4. Select *Return For Correction* from the drop-down list in the **Approver Action** field.

## **Other Information and Comments tab**

| 🙀 Electronic Approval Sum                              | mary NOAAPSM 8.0 (BAN8)                       | 000000000000000000000000000000000000000                      | 000000000000000000000000000000000000000 | >>>>>>>>>>>>>>>>>>>>>>>>>>>>>>>>>>> |
|--------------------------------------------------------|-----------------------------------------------|--------------------------------------------------------------|-----------------------------------------|-------------------------------------|
| User ID:<br>Submitted From Date:<br>Submitted To Date: | HRISUSR<br>27-MAR-2008 (1)<br>27-MAR-2008 (1) | Proxy For:<br>Transaction St<br>Queue Status:                | eatus: Pending Pending                  | <b>v</b>                            |
| Transaction Informat                                   | ion Other Information                         | h and Comments<br>Ibmitted Date: 27-MAR-2008<br>Ibmitter ID: | Application Date:<br>Applied to Databa  | ise By:                             |
| Comment:                                               |                                               |                                                              | ▲ Date and Time:<br>Made By:            | 27-MAR-2008 15:02:18<br>HRISUSR     |
| Comment:                                               |                                               |                                                              | Date and Time:<br>Made By:              |                                     |
|                                                        |                                               |                                                              |                                         |                                     |

#### **Steps**

Follow these steps to complete the process.

- 1. Select the Other Information and Comments tab.
- 2. Enter the date and ID information.
- 3. Enter the reason why you are returning the transaction

Example: The originator assigned the incorrect Position and Suffix codes.

- 4. Click the **Save** icon.
- 5. Click the **Exit** icon.

# Applying Transactions through the Electronic Personnel Action Form

#### **Purpose**

The Electronic Approval Summary Form (NOAAPSM) is used to view the summary and the Electronic Personnel Action Form (NOAEPAF) to view the detail. Transactions are applied through the NOAEPAF form.

#### **Banner form**

| 🌺 Oracle Developer Fo | orms Runtime - Web: Open  | > NOAAP5M                       |               |                                |           |                    | _ [      |
|-----------------------|---------------------------|---------------------------------|---------------|--------------------------------|-----------|--------------------|----------|
| Eile Edit Options     | Block Item Record Qu      | iery <u>T</u> ools <u>H</u> elp |               |                                |           |                    |          |
| [ 🔄 🕥 Iransacti       | on Information            | 🛛 🔁 I 🔂                         | 🖣 i 🔀 🔀 i 🔁 🤉 | <b>∲</b>   <b>∲</b>   <b>∲</b> | 🛛 🖓 🖓 🖉   |                    |          |
| Electro Apply Ch      | anges                     | 3) 00000000                     |               |                                |           |                    |          |
| PAF Deta              | il Information [NOAEPAF   | ]                               |               |                                |           |                    |          |
| User I                | r Routing Information (No | OAEPAFJ                         | Proxy For:    |                                | •         |                    |          |
| Submittee From        | ormation and Comments     | 5                               | Transaction   | Status: Pending                |           |                    |          |
| Submitted To Da       | ate: 27-MAR-2008          |                                 | Queue Statı   | IS: Pending                    | *         |                    |          |
|                       | e                         |                                 | -             |                                |           |                    |          |
| Transaction Ir        | oformation Other          | Information and Com             | ments         |                                |           |                    |          |
|                       |                           |                                 |               |                                |           |                    |          |
|                       |                           | Г                               |               |                                |           | 7                  |          |
|                       |                           |                                 |               |                                | Required  |                    |          |
| тр                    | Namo                      | Approval                        | Description   | Queue Status                   | Action    | Approver<br>Action | Applu    |
|                       | Name                      | Category                        | Description   | Queue Status                   | Inuicator | Napa               |          |
|                       |                           |                                 |               |                                |           | None               |          |
|                       |                           |                                 |               |                                |           |                    |          |
|                       |                           |                                 |               | L                              |           |                    |          |
|                       |                           |                                 |               |                                |           |                    |          |
|                       |                           |                                 |               |                                |           |                    |          |
|                       |                           |                                 |               |                                |           |                    | 김 남 - 종미 |
|                       |                           |                                 |               |                                |           |                    |          |
|                       |                           |                                 |               |                                |           |                    |          |
|                       |                           |                                 |               |                                |           |                    |          |
|                       |                           |                                 |               |                                |           |                    |          |
|                       |                           |                                 |               |                                |           |                    | <u> </u> |
|                       |                           |                                 |               | r                              | 11        |                    |          |
|                       |                           |                                 |               |                                |           |                    |          |

Follow these steps to complete the process.

- 1. Access the Electronic Approvals Summary Form (NOAAPSM).
- 2. Enter your Oracle User ID in the **User ID** field.
- 3. Enter the date range that you want to query and view in the **Submitted Date From** field.
- 4. Enter the ending data range in the **Submitted To Date** field.
- 5. Select the transactions you want to view from the drop-down list in the **Transactions Status** field.
- 6. Select the transactions assigned to you from the drop-down list in the **Queue Status** field.
- 7. Perform a **Next Block** function.
- 8. The Alternate Logon Verification Form (GUAUIPW) will appear.
- 9. Enter your Oracle Password on GUAUIPW.

Note: GUAUIPW verifies you have access to this area and that you can view the data in the Current Value field.

- 10. Click Verify.
- 11. Perform a **Next Block** function.

Note: The Transaction Information area displays the transactions in your queue.

12. Use the horizontal scroll bar to view additional fields in the view panel

Note: You can view the detail of a specific transaction.

13. Place the highlight bar on a transaction.

# **Options – PAF Detail Information**

| Pending Change<br>D:<br>ransaction:<br>pproval Category:<br>pproval Type: | Proxy For:       |                        | Generate ID:<br>Query Date:<br>Position:<br>Suffix: | Last Paid Date:               |
|---------------------------------------------------------------------------|------------------|------------------------|-----------------------------------------------------|-------------------------------|
| Transaction                                                               | Default Earnings | Job Labor Distribution | Routing O                                           | ther Information and Comments |
| pplied<br>Status Fi                                                       | eld Name         | Current Va             | lue                                                 | New Value                     |
|                                                                           |                  |                        |                                                     |                               |
|                                                                           |                  |                        |                                                     |                               |
|                                                                           |                  |                        |                                                     |                               |
|                                                                           |                  |                        |                                                     |                               |
|                                                                           |                  |                        |                                                     |                               |
|                                                                           |                  |                        |                                                     |                               |
| pprover Action:                                                           |                  | •                      |                                                     | Queue Status:                 |

# Steps

Follow these steps to complete the process.

- 1. Select **PAF Detail Information** from the **Options** menu.
- 2. The Electronic Personnel Action Form (NOAEPAF) appears.
- 3. Review the detail of the transaction before you apply it.

#### **Routing tab**

The Routing tab contains the approval queue.

- 1. Select **Queue or Routing Information** from the Options menu.
- 2. View information.
- 3. Select Electronic Approvals Summary Form from the Options menu.

### **Other Information and Comments tab**

| Electronic Approval Su<br>User ID:<br>Submitted From Date<br>Submitted To Date: | mmary NOAAPSM 8.0 (BAN8) )<br>HRISUSR<br>27-MAR-2008 (IIII)<br>27-MAR-2008 (IIII) | Proxy For:<br>Transaction Status:<br>Queue Status:     | Pending v<br>Pending v                     |                      |
|---------------------------------------------------------------------------------|-----------------------------------------------------------------------------------|--------------------------------------------------------|--------------------------------------------|----------------------|
| Transaction Inform<br>Created Date:                                             | ation Other Information a                                                         | and Comments<br>mitted Date: 27-MAR-2008<br>mitter ID: | Application Date:<br>Applied to Database I | 3y:                  |
| Comment:                                                                        |                                                                                   | <b>▲</b><br>**<br>▼                                    | Date and Time:<br>Made By:                 | 27-MAR-2008 15:11:57 |
| Comment:                                                                        |                                                                                   |                                                        | Date and Time: [<br>Made By: [             |                      |

- 1. Select the **Other Information and Comments** tab.
- 2. Select the Transaction Information tab.

# **Options – Apply Changes**

The Apply Changes option is used by the individual(s) defined in the approval queue that have apply privileges (and by the superuser) to apply transactions to the database.

- 1. Select **Apply** Changes from the **Options** menu.
- 2. When the Alert Message appears, select **Save and Continue** to apply this transaction and move to the next one.

Note: The Alert Message appears. You can select:

- **Save and View** to **Save** the transactions and display its Employee Jobs Form (NBAJOBS) or Employee Form (PEAEMPL), on which you can make changes to non-NOAEPAF fields. Click the **Continue** option to move to the next transaction.
- Save and Continue to apply this transaction and move to the next one.
- **Quit** to terminate the applying process.
- 3. Continue to select **Save and Continue** for the remaining transactions.
- 4. When completed, Banner displays the NOAEPAF form.
- 5. Click the **Save** icon.
- 6. Click the **Exit** icon.

# Applying Transactions through the Electronic Approvals Summary Form

#### **Purpose**

The Electronic Approvals Summary Form (NOAAPSM) is used to view a summary of transactions that need to be applied and then apply them.

#### **Banner form**

| ID Nar | Other Information and C<br>Approval<br>Category | Comments        | n Ououn Statur | Required<br>Action | Approver |       |
|--------|-------------------------------------------------|-----------------|----------------|--------------------|----------|-------|
| ID Nar | Approval<br>me Category                         | l<br>Descriptio | n Ouque Statue | Required<br>Action | Approver |       |
|        |                                                 |                 |                | Indicator          | Action   | Apply |
|        |                                                 |                 |                |                    |          |       |

Follow these steps to complete the process.

- 1. Access the Electronic Approvals Summary Form (NOAAPSM).
- 2. Enter your Oracle User ID in the **User ID** field.
- 3. Enter the date range that you want to query and view in the **Submitted Date From** field.
- 4. Enter the ending data range in the **Submitted To Date** field.
- 5. Select which transactions you want to view from the drop-down list in the **Transactions Status** field.
- 6. Select the transactions currently assigned to you from the drop-down list in the **Queue Status** field.
- 7. Perform a **Next Block** function.

Note: The Alternate Logon Verification Form (GUAUIPW) appears.

8. Enter your Oracle Password on GUAUIPW.

Note: GUAUIPW verifies you have access to this area and that you can view the data in the **Current Value** field. Ask your instructor for the Oracle password.

- 9. Click Verify.
- 10. Perform a **Next Block** function.

Note: The Transaction Information area displays the transactions in your queue.

11. Use the horizontal scroll bar to view additional fields in the view panel.

You can view the detail of a specific transaction.

#### **Options – Queue or Routing Information**

The Routing Information window contains the approval queue.

1. Select Queue or Routing Information from the Options menu.

Result: The Routing tab of the Electronic Personnel Action (NOAEPAF) is displayed.

- 2. View the information.
- 3. Select Electronic Approval Summary Form from the Options menu.

#### **Other Information and Comments tab**

| Transaction Information Other Information and Comments     Created Date:   Originator ID:     Submitted Date:   Submitter ID:     Date and Time:   27-MAR-2008 15:16:55   Made By:     Pate and Time:   Date and Time:   Date and Time:     Date and Time:     Date and Time:     Made By:     V | User ID:<br>Submitted From Date:<br>Submitted To Date: | HRISUSR<br>27-MAR-2008 |                                                        | Proxy For:<br>Transaction Status:<br>Queue Status: | Pending Pending                        |                      |
|----------------------------------------------------------------------------------------------------|--------------------------------------------------------|------------------------|--------------------------------------------------------|----------------------------------------------------|----------------------------------------|----------------------|
| Comment: Date and Time: 27-MAR-2008 15:16:55   Made By: HRISUSR   Comment:   Comment: Date and Time:   Made By:                                                                                                    | Transaction Informati Created Date:                    | on Other Inform        | nation and Comment<br>Submitted Date:<br>Submitter ID: | 27-MAR-2008                                        | Application Date:<br>Applied to Databa | se By:               |
| Comment: Date and Time: Made By:                                                                                                    | Comment:                                               |                        |                                                        | -                                                  | Date and Time:<br>Made By:             | 27-MAR-2008 15:16:55 |
|                                                                                                    | Comment:                                               |                        |                                                        | -                                                  | Date and Time:<br>Made By:             |                      |

- 1. Select the **Other Information and Comments** tab.
- 2. View the information.
- 3. Select the Transaction Information tab.
- 4. Under the **Apply** heading, select the box next to each transaction that you want to apply.

# **Options – Apply Changes**

The Apply Changes option is used by the individual(s) defined in the approval queue that have apply privileges (and by the superuser) to apply transactions to the database.

- 1. Select **Apply Changes** from the **Options** menu.
- 2. When the Alert Message appears, select **Save and Continue** to verify each transaction.

Note: The Alert Message appears. You can select:

- Save and View to Save the transactions and display its Employee Jobs Form (NBAJOBS) or Employee Form (PEAEMPL) form, on which you can make changes to non-NOAEPAF fields. Click the **Continue** option to move to the next transaction.
- Save and Continue to apply this transaction and move to the next one
- **Quit** to terminate the applying process
- 3. Continue to select **Save and Continue** for the remaining transactions.
- 4. When completed, Banner displays the NOAEPAF form.
- 5. Click the **Exit** icon.
# Other Topics

## Purpose

You can create an electronic approval category for a number of events, such as:

- New hire
- Change position
- Change labor of position
- Salary increase
- Demotion
- ECLS change
- Termination of job
- Termination of employment
- Change of check or distribution organization
- Add premium income as default
- Time sheet organization

# Self Check

## Directions

Use the information you have learned in this workbook to complete this self check activity.

## **Question 1**

There are five functions in Electronic Approvals: create, submit, route, approve, and apply. Which application form allows you to do all five?

- a) The Electronic Approval Category Rule Form (NTRACAT)
- b) The Electronic Approval Level Rule Form (NTRALVL)
- c) The Electronic Personnel Action Form (NOAEPAF)
- d) The Electronic Approval Usage Rule Form (NTRAUSG)

## **Question 2**

Transaction Number and Transaction Status are the fields in the key block of NOAEPAF which is system assigned.

True or False

## **Question 3**

You must enter your Oracle password on the Alternate Logon Verification Form (GUAUIPW) before you can access the Retrieved Data area within the NOAEPAF.

True or False

## **Question 4**

The Position Control Installation Rule Form (NTRINST) enables the Electronic Approvals function.

True or False

## **Question 5**

Add remarks to the Comment Form stating the reason for disapproval is the additional action you should take on a Disapproved Transaction versus an Approved Transaction.

True or False

## **Question 6**

The two forms that are available to view warning/errors from the Batch Application Process are The Electronic Personnel Action Form (NOAEPAF) and The Position Control Installation Rule Form (NTRINST).

True or False

## **Question 7**

The best way to design the Electronic Personnel Action Form (NOAEPAF) is that it should be complex, wordy, and should include any values that typically default from normal processes.

True or False

# **Answer Key**

## **Question 1**

There are five functions in Electronic Approvals: create, submit, route, approve, and apply. Which application form allows you to do all five?

- a) The Electronic Approval Category Rule Form (NTRACAT)
- b) The Electronic Approval Level Rule Form (NTRALVL)

#### c) The Electronic Personnel Action Form (NOAEPAF)

d) The Electronic Approval Usage Rule Form (NTRAUSG)

### **Question 2**

Transaction Number and Transaction Status are the fields in the key block of NOAEPAF which is system assigned.

#### False

## **Question 3**

You must enter your Oracle password on the Alternate Logon Verification Form (GUAUIPW) before you can access the Retrieved Data area within the NOAEPAF.

#### False

### **Question 4**

The Position Control Installation Rule Form (NTRINST) enables the Electronic Approvals function.

#### False

## **Question 5**

Add remarks to the Comment Form stating the reason for disapproval is the additional action you should take on a Disapproved Transaction versus an Approved Transaction.

False

## **Question 6**

The two forms that are available to view warning/errors from the Batch Application Process are The Electronic Personnel Action Form (NOAEPAF) and The Position Control Installation Rule Form (NTRINST).

True. The Error Summary Form (NOIESOM) and the Warning Messages Detail Form (NOIEMSG).

## **Question 7**

The best way to design the Electronic Personnel Action Form (NOAEPAF) is that it should be complex, wordy, and should include any values that typically default from normal processes.

False. The structure of NOAEPAF should be simple, concise, and should not include any values that typically default from normal processes.

# **Appendix**

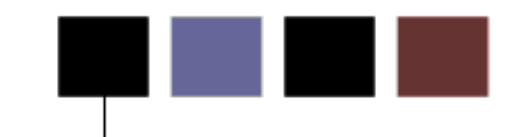

## **Section goal**

The purpose of this section is to provide reference materials related to the workbook.

## Terminology

## **Approval Category**

Approval categories represent the purpose of the personnel action – the reason the Personnel Action is being created. Approval categories are commonly performed functions at an institution such as the transfer of an employee or the reclassification of an employee.

## **Approval Type**

Approval types are defined to be the most basic type of action and specific to the processing of a Personnel Action. They are actions such as establishing a new job assignment for an employee or terminating an existing job assignment for an employee.

## **Originator**

The creator of an Electronic Personnel Action.

## **Proxy**

Proxies are individuals authorized to take approval action in the absence of the approver.

## **Queue Status**

The status of the Electronic Personnel Action (PAF) for each individual defined in the approval queue.

© SunGard 2004-2008 Page 79 **Electronic Approvals** 

## **Required Action**

Required Action is a field on several of the Electronic Approval forms. The valid Options for input are:

| Action   | Description                                                             |
|----------|-------------------------------------------------------------------------|
| Approval | The individual must take action on the PAF.                             |
| FYI      | The individual is seeing the PAF for information only.                  |
| Apply    | The individual must apply the PAF to the database after final approval. |

## Superuser

A superuser has the ability to approve any transaction at any time during the approval process and bypass the people in the approval queue that have not yet taken action on the transaction.

## **Transaction Status**

The status of the Electronic Personnel Action (PAF) itself.

## **Forms Job Aid**

| Form    | Full Name                               | Use this Form to                                                                                                    |
|---------|-----------------------------------------|----------------------------------------------------------------------------------------------------|
| NOAAPSM | Electronic Approval Summary Form        | gives user a tool that can be used in order to view high level<br>information about an Electronic Approvals transaction or<br>(Personnel Action, PAF).                                                              |
| NOAEPAF | Electronic Personnel Action Form        | gives the institution an electronic version of the Personnel Action<br>Form, the format of which can be adapted to a specific<br>institution's business practices and procedures.                                   |
| NTRACAT | Electronic Approval Category Rule Form  | establishes the rules that tie combinations of Approval Types together so that approvers are approving one entire transaction, the Approval Category.                                                               |
| NTRALVL | Electronic Approval Level Rule Form     | Used to define generic levels of approval. These levels could be defined to represent more specific approval levels such as an organizational level within the institution or a broader level such as a department. |
| NTRAPTY | Electronic Approval Type Rule Form      | used to establish the rules that tie Banner forms, blocks, and fields to an Approval Type or action.                                                                                                    |
| NTRAUSG | Electronic Approval Usage Rule Form     | used to define the forms, blocks and fields that will be used by the EPAF process                                                                                                    |
| NTRINST | Position Control Installation Rule Form | defines rules for general location, position control, and finance,<br>as well as rules specific to the processing of Electronic<br>Approvals. Instructions for specifying these rules are given<br>below.           |
| NTRPROX | Electronic Approval Proxy Rule Form     | allows each approver to designate proxies (individuals)<br>authorized to take action in his/her absence. A user can define<br>multiple proxies for every level of approval in which they are<br>defined.            |

| Form    | Full Name                                            | Use this Form to                                                                                                    |
|---------|------------------------------------------------------|----------------------------------------------------------------------------------------------------|
| NTRROUT | Electronic Approval Routing Rule Form                | used to establish the rules that allow you as an Electronic<br>Approval user to define levels of approval and User ID(s) that<br>are specific to the Personnel Actions that you create. The<br>Electronic Approval Routing Rule Form (NTRROUT) is an optional<br>rule form that allows you to define levels of approval by approval<br>category and assign names to these levels. |
| NTRRQUE | Routing Queue Rule Form                              | allows you to develop a routing queue for an approval category based on the position or organization of the employee.                                                                                                    |
| NTVACAT | Electronic Approval Category Code<br>Validation Form | used to create various approval categories that are specific to your institution.                                                                                                    |
| NTVAPTY | Electronic Approval Type Code<br>Validation Form     | to establish Approval Types that represent the most basic type<br>of action such as establishing a new job assignment or<br>terminating an existing job assignment.                                                                                                    |